# **Printing to a Zebra Printer**

Last Modified on 06/18/2021 4:07 pm EDT

Make sure to follow the instructions in the Enable Label Printing Feature article.

Also double check that your machine is on theOrder Time Label Printing: Supported Printers list.

### > Open Control Panel

Open the Start Menu (click the Windows button in the bottom-left corner of your screen) and select Control Panel.

| Getting Started           |                      |
|---------------------------|----------------------|
| Connect to a Projector    | PrintNode            |
| Calculator                | Documents            |
| Sticky Notes              | Pictures             |
| Snipping Tool             | Music                |
| Paint                     | Computer             |
| XPS Viewer                | Control Panel        |
| Windows Fax and Scan      | Devices and Printers |
| Remote Desktop Connection | Default Programs     |
| Magnifier                 | Help and Support     |
| All Programs              |                      |
| Search programs and files | Shut down 🕨          |
| 🚳 ⋵ 🚞 D                   | <b>O</b>             |

#### > Go to Devices and Printers

Select View devices and printers. If you can't see this, type "devices" into the search bar and the link should appear.

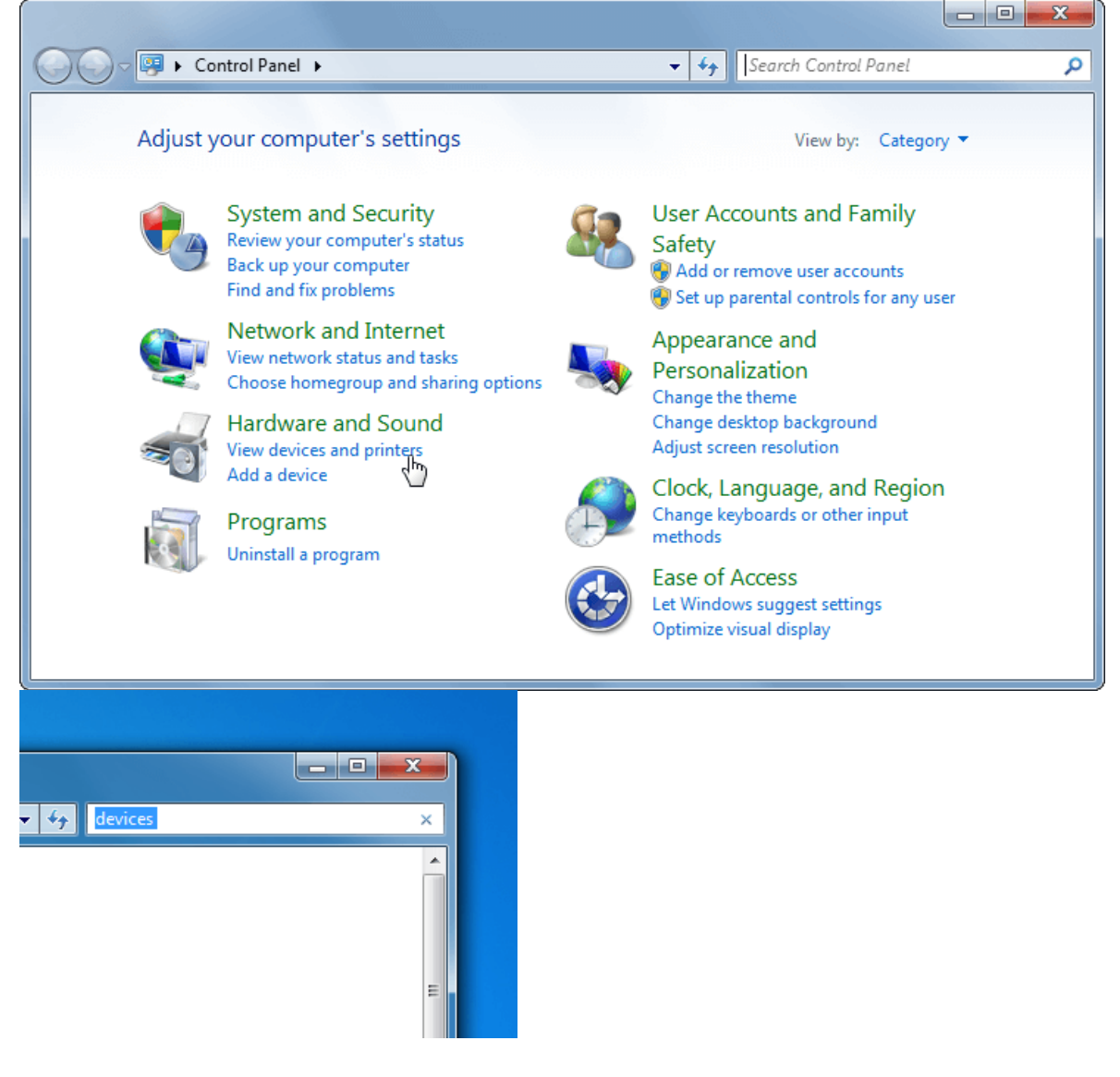

# > Go to Printing preferences

Scroll down to the printers section. Right click on your Zebra printer and select Printing preferences.

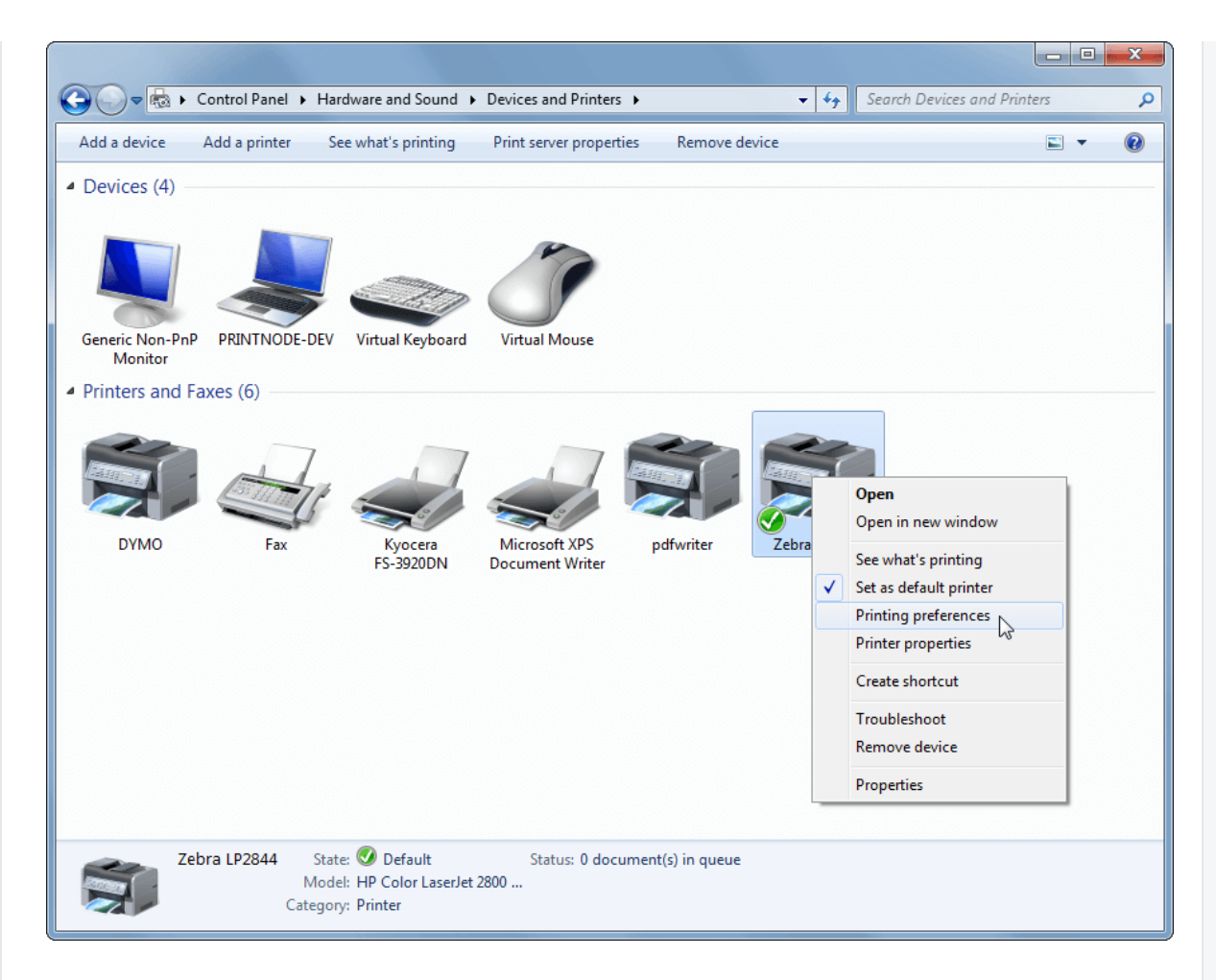

## > Enter your paper dimensions

Select the Options tab at the top of the window. If your screen does not look like the one below, you may need to install driver software for your printer. You can obtain drivers from the Zebra website.

Under the Size section, enter your label height and width. You can select appropriate units in the Paper Format section. Finally, click OK.

Your printer should now be set to print your preferred paper size by default. If you have any trouble printing, try interchanging the width and height values. If you encounter a persistent problem, please contact support@ordertime.com.

| Barcode Fonts |                |       | Command Fonts |         |          |       |             |
|---------------|----------------|-------|---------------|---------|----------|-------|-------------|
| Custom        | Commands       | Imp   | ort/Export    | setting | s        | Tools | About       |
| Options       | Advanced       | Setup | Dithe         | ring    | Stocks   | s Pr  | inter Memor |
| Settings      |                |       |               |         |          |       |             |
|               | No. Of Copies: |       | 1             |         |          |       |             |
|               | Speed:         |       | 8.3           |         | - cm/s   | ;     |             |
|               | Darkness:      |       | 7             |         | •        |       |             |
|               | Stocks:        |       | User def      | ined    |          |       | •           |
| Paper F       | omat —         |       |               |         |          |       |             |
|               | 🔘 cm           |       |               | oport   | trait    |       |             |
|               | 🔘 mm           |       | ABCD          | 🔘 lan   | dscape   |       |             |
|               | ) inch         |       | 12045.7%      | 📃 rota  | ate 180° | •     |             |
| Size —        |                |       |               | _       |          |       |             |
|               | Width:         | 7.62  |               |         |          |       |             |
|               | Height:        | 5.08  |               |         |          |       |             |
| Unprinta      | ible Area ——   |       |               |         |          |       |             |
|               | Left:          | 0.00  |               | Top:    |          | 0.00  |             |
|               | Right:         | 0.00  |               | Botto   | m:       | 0.00  |             |